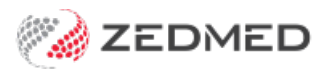

# HL SmartForms v35 to v36

Last Modified on 01/05/2024 9:18 am AEST

# For clients upgrading from <u>ZedmedHealthLinkFormsSetup.35.10.2.msi</u> to <u>ZedmedHealthLinkFormsSetup.36.1.0.exe</u> or later.

Zedmed HealthLink Forms v36.1.0 introduced an upgradable version of the software. As a one-time-only task, users with version 35.10.2 will need to manually uninstall that version and add back the original configuration file.

## Manual upgrade video guide

Your browser does not support HTML5 video.

## Step 1 - Confirm you are upgrading from v35.10.2

This upgrade process is only for customers who installed "ZedmedHealthLinkFormsSetup.35.10.2.msi."

If you are not sure what version was installed:

- 1. On the Zedmed server, open folder C:\Program Files (x86)\Zedmed\Zedmed HealthLink Forms.
- 2. Right-click the file HealthlinkFormsWindowsServices.exe and select Properties.

The Properties dialog will open.

- 3. Select the **Details** tab.
- 4. Check the version noted by the File version and Product version.

If it says version **35.10.2** then you need to follow the process in this guide. Some pilot sites may have variations of v35.x.x, and will also need to follow the process.

|                                                                                                    | Name                                                                                                    | Date modified                                                                                                    |                                                                                                    | Туре                                                                                                    | Size                   |      |
|----------------------------------------------------------------------------------------------------|----------------------------------------------------------------------------------------------------|----------------------------------------------------------------------------------------------------|----------------------------------------------------------------------------------------------------|----------------------------------------------------------------------------------------------------|------------------------|------|
| Quick access                                                                                                    | App.config AutoMapper.dll                                                                                                    | 7/06/2023 11:23 AM<br>18/04/2023 2:48 PM                                                                                                    |                                                                                                    | CONFIG File<br>Application extens                                                                                                    | 1 KB<br>347 KB         |      |
| Documents 🖈                                                                                                    | HealthLinkFormsWindowsService.exe                                                                                                    | 7/06/2023 11:2                                                                                                    | 3.AM                                                                                                   | Application                                                                                                    | 121 KB                 | 15   |
| Downloads 🖈                                                                                                    | HealthLinkFormsWindowsService.exe.co                                                                                                    | HealthLinkForm                                                                                                    | nsWind                                                                                                 | dowsService.exe Prope                                                                                                    | rties                  |      |
| Pictures                                                                                                    | HealthLinkFormsWindowsService.pdb                                                                                                    | General<br>Security                                                                                                    |                                                                                                    | Digital Signature<br>Previous Versions                                                                                                    | Signatures<br>Versions |      |
| Kesuits_Keports inb     Zedmed     Zedmed Install     This PC     3D Objects     Desktop     Documents     Downloads     Music     Pictures | <ul> <li>Microsoft.Extensions.Dependencylnject</li> <li>Microsoft.Extensions.Dependencylnject</li> <li>Microsoft.Extensions.Dependencylnject</li> <li>Microsoft.Extensions.Dependencylnject</li> <li>Microsoft.Extensions.Http.dll</li> <li>Microsoft.Extensions.Http.xml</li> <li>Microsoft.Extensions.Logging.Abstracti</li> <li>Microsoft.Extensions.Logging.Abstracti</li> <li>Microsoft.Extensions.Logging.dll</li> <li>Microsoft.Extensions.Logging.xml</li> <li>Microsoft.Extensions.Options.dll</li> </ul> | Property<br>Description –<br>File description<br>Type<br>File version<br>Product name<br>Product version<br>Copyright<br>Size<br>Date modified<br>Language<br>Original filename | Value<br>Zedme<br>Applic<br>35.10.<br>Zedme<br>35.10.<br>Copyri<br>120 Ki<br>7/06//<br>Langu<br>Health | ed HealthLink Forms Sen<br>ation<br>0.4070<br>di HealthLink Forms Sen<br>0.4070<br>gift <u>@ 2023 Zedmed Pty</u><br>B<br>2023 11:23 AM<br>age Neutral<br>Link FormsWindowsServ | rice<br>rice<br>Ltd.   |      |
| Videos<br>Local Disk (C:)<br>Network                                                                                                    | Microsoft.Extensions.Options.xml     Microsoft.Extensions.Primitives.dll     Microsoft.Extensions.Primitives.xml     Microsoft.Win32.Registry.dll     Microsoft.Win32.Registry.xml     Microsoft.Win32.SystemEvents.dll                                                                                                    |                                                                                                    |                                                                                                    |                                                                                                    |                        |      |
| tems 1 item selected                                                                                                    | Microsoft.Win32.SystemEvents.xml<br>120 KB                                                                                                    | Remove Properties                                                                                                    | and P                                                                                                  | ersonal Information                                                                                                    |                        |      |
|                                                                                                    | AWS Tools for Windows                                                                                                    |                                                                                                    |                                                                                                    | ОК                                                                                                    | Cancel A               | pply |

## Step 2 - Back up the configuration file

The HealthLink configuration file imported during the original installation must be backed up before you perform the uninstall.

To back up the configuration file:

- 1. On the Zedmed server, open folder C:\Program Files (x86)\Zedmed\Zedmed HealthLink Forms.
- 2. Make a copy of the file: HealthLinkFormsWindowsService.exe.config.

You can do this by copying and pasting the file to the desktop or a folder in /Zedmed called backup.

| PC → Local Disk (C:) → Program Files (x86) → Zedmed | Zedmed HealthLink Forms |                    |        |
|-----------------------------------------------------|-------------------------|--------------------|--------|
| Name                                                | Date modified           | Туре               | Size   |
| AutoMapper.dll                                      | 15/05/2023 9:45 AM      | Application extens | 347 KB |
| HealthLinkFormc)WindowsService.exe                  | 17/05/2023 3:54 PM      | Application        | 121 KB |
| HealthLin FormsWindowsService.exe.config            | 17/05/2023 3:53 PM      | CONFIG File        | 1 KB   |
| HealthLinkFormswindowsService.InstallState          | 26/07/2023 11:14        | INSTALLSTATE File  | 8 KB   |
| Microsoft.Bcl.AsyncInterfaces.dll                   | 18/10/2022 4:19 PM      | Application extens | 27 KB  |

## Step 3 - Uninstall Zedmed HealthLink Forms v35.10.2

Before you install a new version of Zedmed HealthLink Forms, you must uninstall **Zedmed HealthLink Forms 35.10.2**.

To perform the uninstall:

1. Open the Windows Control Panel.

- 2. Select Programs.
- 3. Select Programs and Features.
- 4. Locate and select Zedmed HealthLink Forms
- 5. Select Uninstall.
- 6. Select Yes to confirm.

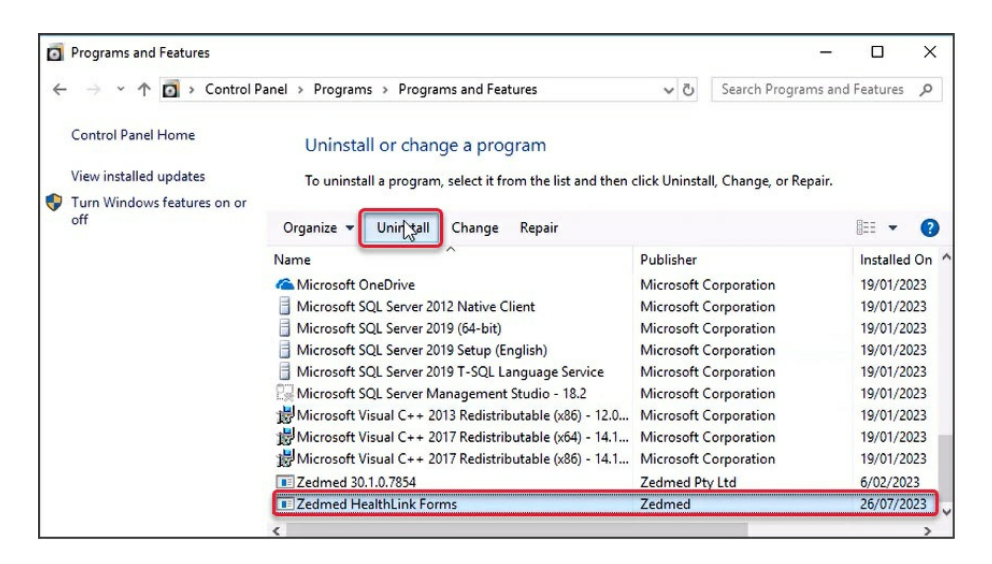

The application will uninstall.

## Step 4 - Download Zedmed HealthLink Forms

The current version of Zedmed HealthLink Forms will be the upgradeable version, which is downloaded from Zedmed's website.

To download Zedmed HealthLink Forms:

- 1. Go to the Zedmed website https://www.zedmed.com.au.
- 2. Log in using the Login button on the top right.
- 3. Select the Client Login Area folder.
- 4. Select the **Software** folder.
- 5. Select the folder with the Current Zedmed release.

There you will see ZedmedHealthLinkFormSetup.36.1.0.exe or a later version

6. Select the current version of Zedmed HealthLink Forms.

The file will download to your browser's default location.

## Step 5 - Install Zedmed HealthLink Forms

You can now install the current version of Zedmed HealthLink Forms.

To perform the installation:

1. Double-click the ZedmedHealthLinkFormsSetup.36.x.x.exe file.

The Setup Wizard will open.

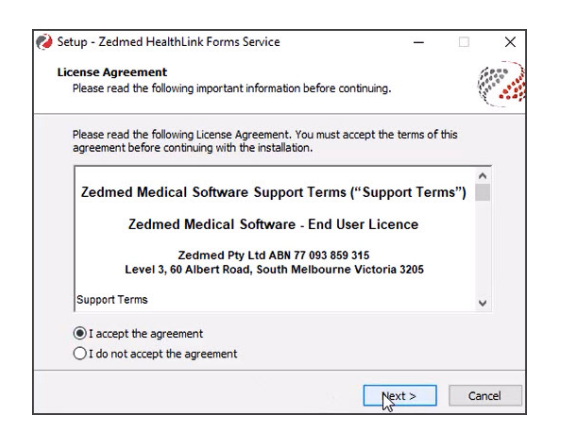

2. Accept the agreement and Select Next.

The Installation Folder screen will open.

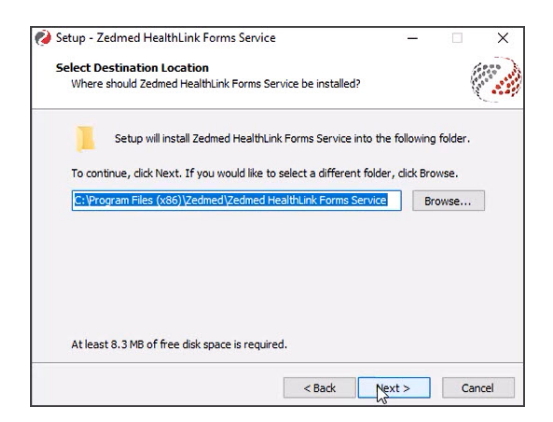

3. Confirm the location and select Next.

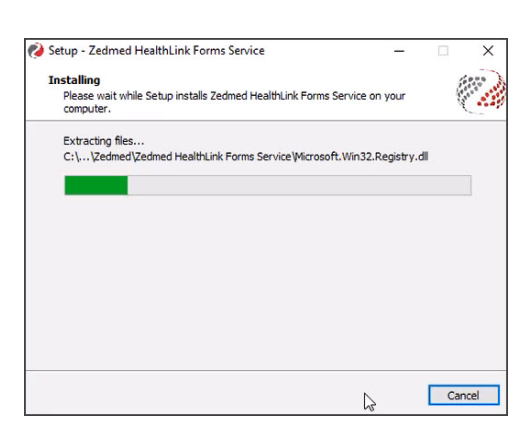

4. Select Finish on the Complete Installation screen.

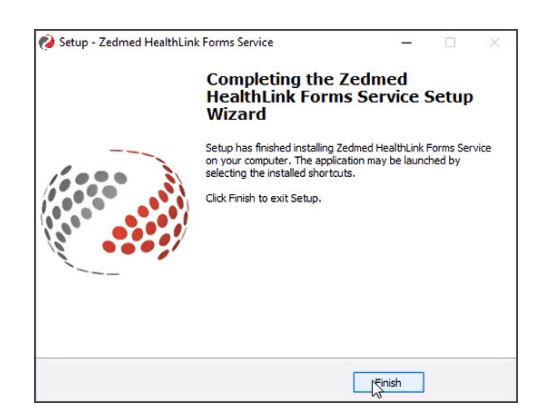

Zedmed HealthLink Forms is now installed.

**Note:** The Zedmed HealthLink Forms service uses port 9803 by default. If you want to use a different port (or review how the host/IP name is used), read the **advanced section** of the installation guide This will explain how to open and edit the Zedmed HealthLink Forms service configuration file.

## Step 6 - Copy back the configuration file

Once Zedmed HealthLink Forms is installed, copy the backup of the configuration file back into the installation folder.

To copy back the configuration file:

- 1. On the Zedmed server, open folder C:\Program Files (x86)\Zedmed\Zedmed HealthLink Forms.
- 2. Rename the new HealthLinkFormsWindowsService.exe.config file to HealthLinkFormsWindowsService.exe.config-ORIG
- 3. Copy and paste the HealthLinkFormsWindowsService.exe.config file into this folder.

This is the file you backed up in Step 1.

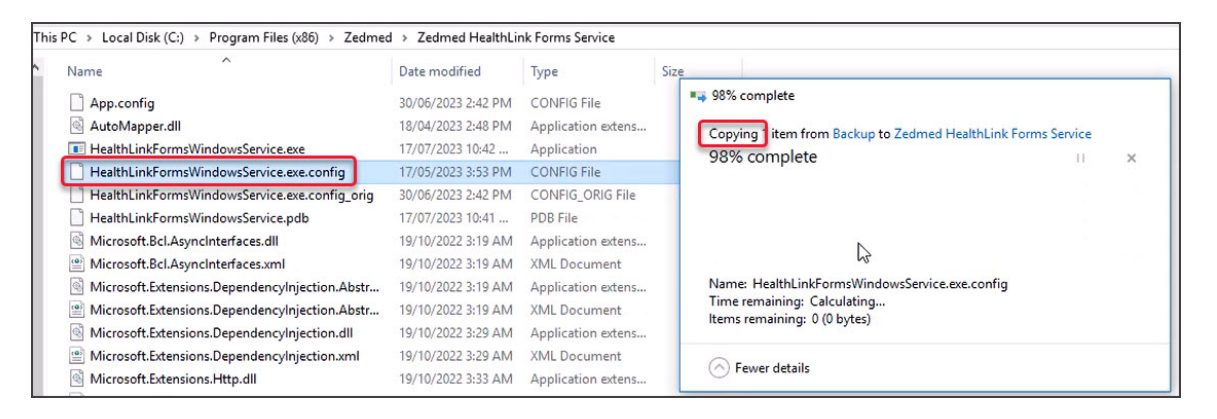

## Step 7 - Restart the Zedmed HealthLink Forms service

You now need to restart the Zedmed HealthLink Forms service:

1. Open Windows Services.

You can do this by typing services into the Task bar Run/Search field

- 2. Select the service Zedmed HealthLink Forms.
- 3. Right-click the service and select **Restart**.

Once the service has restarted Zedmed HealthLink forms is ready to use.

| File Action View | / Help<br>G 📷   🔽 🗊   ▷ ■ 11 1▶                                           |                                                                                                    |                                                                                                    |                              | - 0                                                                                                    | ×                                                      |
|------------------|---------------------------------------------------------------------------|----------------------------------------------------------------------------------------------------|----------------------------------------------------------------------------------------------------|------------------------------|----------------------------------------------------------------------------------------------------|--------------------------------------------------------|
| Services (Local) | O Services (Local)                                                        |                                                                                                    |                                                                                                    |                              |                                                                                                    |                                                        |
|                  | Zedmed Healthlink Forms<br>Stop the service<br><u>Restart</u> the service | Name<br>Windows Store Install Service<br>Windows Time<br>Windows Update<br>WinHTTP Web Proxy Auto<br>WinHTTP Web Proxy Auto<br>WINTP dutoConfig<br>WUAN AutoConfig<br>WUAN AutoConfig<br>WUAN Folders<br>Work Folders | Description<br>Provides inf<br>Maintains d<br>Enables the<br>WinHTTP i<br>The Wired<br>The WLANS<br>Provides pe<br>This service | Status<br>Running<br>Running | Startup Type<br>Manual<br>Manual (Trig<br>Manual (Trig<br>Manual<br>Manual<br>Manual<br>Manual<br>Manual | Log ^<br>Loc<br>Loc<br>Loc<br>Loc<br>Loc<br>Loc<br>Loc |
|                  |                                                                           | Zedmed Clinical                                                                                                    |                                                                                                    | Running                      | Automatic                                                                                                | Loc                                                    |
|                  |                                                                           | 🖏 Zedmed Nealthlink Forms                                                                                                    |                                                                                                    | Running                      | Automatic                                                                                                | Loc                                                    |
|                  |                                                                           | Carl Stop                                                                                                    |                                                                                                    | Running                      | Automatic                                                                                                | Loc<br>V                                               |
|                  | 5. 11 (2. 1.1)                                                            | < Pause                                                                                                    |                                                                                                    |                              |                                                                                                    | >                                                      |
|                  | Extended Standard                                                         | Resume                                                                                                    | _                                                                                                    |                              |                                                                                                    |                                                        |
|                  |                                                                           | Restart                                                                                                    |                                                                                                    |                              |                                                                                                    |                                                        |